Je suis parent d'un ou plusieurs enfant(s) scolarisé(s) dans un établissement de l'académie de Montpellier, j'active mon compte **EduConnect**.

| <b>1</b> Sur mon ORDINATEUR, je cherche <i>EduConnect</i> dans Google                                                                                                    | <b>3</b> Je renseigne mes nom, prénom et numéro de téléphone portable :                                                                                                    | 4 Je confirme les informations<br>concernant mes enfants et complète                                                                                                    | 6 Je crée mon mot de passe<br>Activation du compte                                                                                                    |
|----------------------------------------------------------------------------------------------------|----------------------------------------------------------------------------------------------------|----------------------------------------------------------------------------------------------------|----------------------------------------------------------------------------------------------------|
| Ou je tape l'adresse suivante dans<br>la barre de recherche :                                                                                                    | L'activation est réservée aux représentants légaux<br>Pour avoir acols aux services concernant les élloves d'ensous, vous dever confirmer que vous êtes bien<br>représentant(e) légal(e) de cos élloves et renningent sour daits de naissance.                                             | Pour avoir accès aux services concernant les élèves ci-destoux, vous devez confirmer que vous êtes bien<br>représentant(d) légalé) de ces élèves et remaigner lour date de naissance.                                                                                          | Je choisis mon nouveau mot de passe Aide à la création de mot de passe sécurisé (2* Mot de passe                                                                                                    |
| https://educonnect.education.gouv.fr<br>et je sélectionne mon profil :                                                                                                    | Je confirme mon identité<br>Nom                                                                                                    | Je confirme mon lien avec les élèves                                                                                                    | Fort <ul> <li>Doit contenii 1 majuscule</li> <li>Doit contenii 1 minuscule</li> <li>Boit contenii 1 minuscule</li> <li>Boit contenii 1 chiffre</li> <li>Doit contenii 1 chiffre</li> <li>Doit conteni</li></ul> |
| Educational State of the Statement of Statement of Statem         | Prénom<br>Je renseigne mon n° de téléphone portable                                                                                                    | je sub a hipiteatriani tegal de cet élève     je ne sub as le représentant légal de cet élève     Né le     JI MM AAAA                                                                                                    | Confirmation du nouveau mot de passe                                                                                                    |
| La compte EducContext part<br>donard accels<br>and simplifying the contrast for<br>the simplifying the contrast for<br>the simplifying the simplifying | Indiquez le numéro de téléphone portable communiqué à l'école ou à l'établissement scolaire. Il est<br>Indispensable pour activer voite compte.<br>N° de téléphone portable<br>Pour les numéros hon France métropolizaire, merci d'indique l'indicatif régional.<br>Il +33 * 6 12 34 56 78 | Je suis le représentant légal de cet élève     Je ne suis pas le représentant légal de cet élève     Né le                                                                                                    |                                                                                                    |
|                                                                                                    | Précédent Suivant                                                                                                    | JJ MM AAAA<br>Précédent Confirmer                                                                                                    | J'accède à la page d'accueil des<br>téléservices du/des établissement(s) de<br>mon/mes enfants                                                                                                    |
| de compte » :                                                                                                    | Et je saisis le code reçu par SMS<br>Un code de sécurité a été envoyé<br>Nou vonce de vou envoyer un code de sécurité Avaible 30 min au +33 6 8 3 09 41 35.                                                                                                    | Je note soigneusement<br>l'identifiant de mon compte                                                                                                    | MINISTERE<br>DE L'EDUCHON<br>Scolarité<br>ET DE LA JUNESE<br>Voir<br>Services                                                                                                    |
| Identifiant Identifiant au format p.nomXX                                                                                                    | Je saisis le code de sécurité reçu par SMS<br>Code de sécurité                                                                                                    | Activation du compte                                                                                                    | Accueil Mes services Contact                                                                                                    |
| Mot de passe Mot de passe oublié ? → ③ Se connecter Je n'ai pas de compte →                                                                                                    | je nil pas novi le code par 1945<br>Removyer le SMS →<br>Précédent Suivant                                                                                                    | Koter votre identifiant (duConnect: Vous en avrez besoin pour votre prochaine connexion.           f.dupont           Vous pourrez modifier votre mot de passe, votre adresse mail et votre numéro de téléphone dans votre compte (duConnect.           Accéder à mes services | Mes services                                                                                                    |

# **8** Une fois cette étape passée, je me DECONNECTE

### et je me connecte sur le site du collège

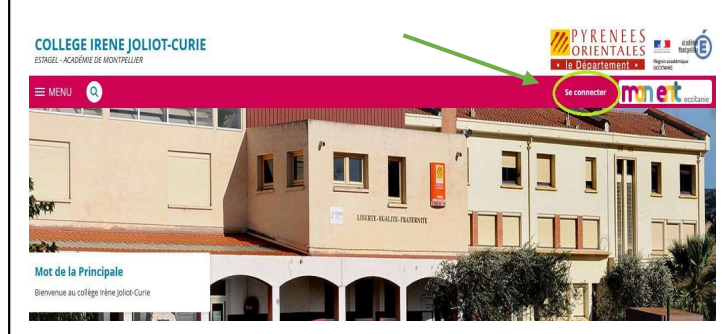

#### 9 Avec les identifiants que je viens d'obtenir

### Je m'identifie en tant que Responsable d'élève

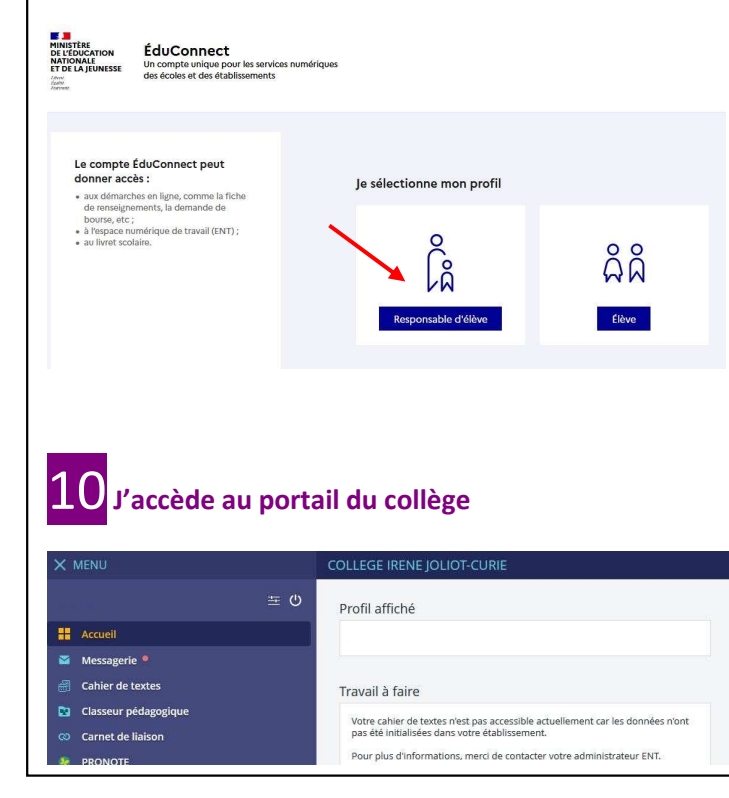

#### 11 J'accède à PRONOTE ainsi qu'au PORTAIL FAMILLE × MENU Accès à l'espace Pronote de votre enfant **至 (**) avec le cahier de texte. Accueil les cours des Messagerie professeurs ainsi que Cahier de textes les dernières notes. Classeur pédagogiqu PRONOTE Accès aux téléservices + Établissement de l'Education + Pédagogie Nationale avec le - Scolarité Livret Scolaire Unique, Fiches élèves les Bourses, le règlement des factures PORTAIL FAMILLE et l'Orientation. + Publication Voir les autres modes de configuration.

Orientation

# Installer l'application **PRONOTE** mobile Configuration d'un compte Configurer simplement l'application PRONOTE Voir un tutoriel vidéo. Flasher le QR Code Code communiqué par votre établissement ou généré depuis votre espace

PRONOTE via le bouton

# Sur mon ORDINATEUR, je clique sur l'icône pour faire apparaître le QR Code

#### E COLLEGE I. JOLIOT CURIE Espace Parents -() Rencontres Orientations Stage Communication Parents/Profs 6 rochains jours Vie scolaire Aucun nouvel évènement Aucun évé Fait Dernières notes Informatic Fait Aucune nouvelle note Aucune nou

## et je le scanne pour activer l'APPLICATION